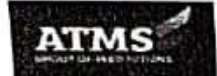

## ATMS COLLEGE OF EDUCATION

(Affiliated to Chaudhary Charan Singh University, Meerut & Recognized by NCTE) College Code : 417

दिनाँकः 09–11–2024

## आवश्यक सूचना

बी0एड0 (2023–25) द्वितीय वर्ष के समस्त प्रशिक्षणार्थियों को सूचित किया जाता है कि आप चौधरी चरण सिंह विश्वविद्यालय के समर्थ पोर्टल पर अपना रजिस्ट्रेशन पूर्ण कर इसकी सूचना रजिस्ट्रार कार्यालय में श्री प्रतीक शर्मा को देना सुनिश्चित करें। समर्थ पोर्टल पर आपका रजिस्ट्रेशन पूर्ण होने पर ही आपके परीक्षा फार्म एवं अन्य विश्वविद्यालयी प्रक्रियाएें पूर्ण हो सकेंगी।

नोट— उक्त रजिस्ट्रेशन में किसी प्रकार की असुविधा होने पर रजिस्ट्रार कार्यालय में सम्पर्क करें।

> Principal प्रीचार्य ATMS College of Education कॉलेक्तीस्मारू सिल्लूकेशन

संलग्नक:

1. समर्थ पोर्टल पर रजिस्ट्रेशन के लिए उपयोगकर्ता मैनुअल

प्रतिलिपिः–

1 समस्त बी0एड0 संकाय सदस्य

२ सूचनापट्ट

3 आई0टी0 विभाग महाविद्यालय वेबसाइट पर प्रदर्शन हेतु

## USER MANUAL FOR REGISTRATION PROCESS AT CCSU SAMARTH STUDENT PORTAL

1. Visit the Chaudhary Charan Singh University website: https://www.ccsuniversity.ac.in

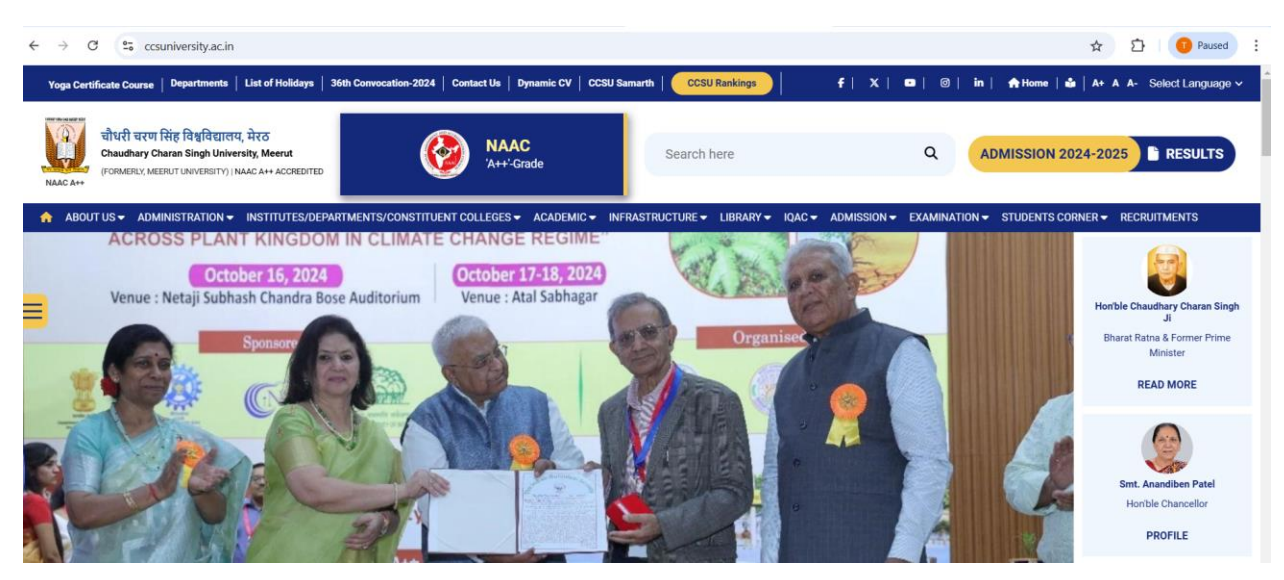

2. In the **Quick Links** down below on the CCS university website, Click on the "**Samarth login for Students**" or visit the student portal directly using the URL: <u>https://ccsuniversity.samarth.edu.in</u>

| Cells                     | Quick Links                                   |  |
|---------------------------|-----------------------------------------------|--|
| International Cooperation | Institutional Development Plan                |  |
| Industry Consultancy Cell | (IDP)                                         |  |
| ABACUS-UP                 | Microsoft Teams                               |  |
| Placement Cell            | Download                                      |  |
| AISHE                     | Contact Us                                    |  |
| Intellectual Property     | IQAC                                          |  |
|                           | Gallery                                       |  |
|                           | University News Letter                        |  |
|                           | NEP-2020                                      |  |
|                           | RTI Act                                       |  |
|                           | Samarth login for Students                    |  |
|                           | Samarti portaruser manuarior<br>student login |  |
|                           | Sahitvik Sanskritik Parishad                  |  |

3. Click on the New Registration button on the Student Portal

| THE OWNER OF THE POINT                  |  |
|-----------------------------------------|--|
| Sign In                                 |  |
| Username                                |  |
| Enrolment Number                        |  |
| Password                                |  |
| Password                                |  |
| Login<br>New Resistation Reset Password |  |

4. Select the Programme form the drop-down list and fill out rest details: Ex-Name, Enrolment Number.

| Student Registration F | orm                                |     |
|------------------------|------------------------------------|-----|
| Select Programme       | B.A. (NEP) : Bachelor of Arts(NEP) | × v |
| Name (as on ID card)   |                                    |     |
| Mode of Registration   | Enrolment Number                   | ~   |
| Enrolment Number       |                                    |     |
|                        | bidwwg                             |     |
|                        |                                    |     |
|                        | Click on the text to change Submit |     |

- 5. Click on the Submit Button.
- 6. Provide the valid Mobile number and Email ID and click on submit Button.

| Enter the following details | to continue your registration. |
|-----------------------------|--------------------------------|
| Enter your mobile number    | Enter your mobile number       |
| Enter your email address    | Enter your email address       |
|                             | Submit                         |

- 7. Fill the OTP that received to registered Email ID and then create new password.
- 8. Now login directly to the student portal using Enrolment number and password.

| Sign In<br>Username          |  |  |
|------------------------------|--|--|
| Username<br>Enrolment Number |  |  |
| Enrolment Number             |  |  |
|                              |  |  |
| Password                     |  |  |
| Password                     |  |  |

9. Verify all the details after login.

| CCSU                         |                                    |
|------------------------------|------------------------------------|
|                              | Home / Dashboard                   |
| Dashboard                    | B.A. (NEP) : BACHELOR OF ARTS(NEP) |
| Profile                      | CLICK HERE                         |
| B.A. (NEP) : Bachelor of Art |                                    |
| Fee                          | © Samarth eGov                     |
| Course(s) Selection          |                                    |
| Upload Section               |                                    |
| Services                     |                                    |
| Dues                         |                                    |
| Certificates                 |                                    |
| <sup>28</sup> Examination ▼  |                                    |
| ≝Training & Placement ▼      |                                    |

-----End of document-----